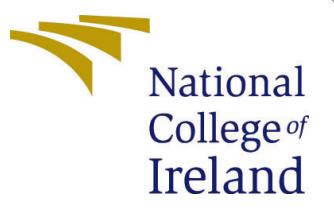

# Configuration Manual

Research Project MSc Cloud Computing

## Zain Ull Abbdin Mohammed Student ID: x22142169

School of Computing National College of Ireland

Supervisor: Vikas Sahni

#### National College of Ireland Project Submission Sheet School of Computing

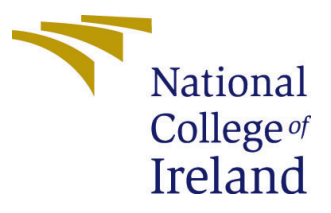

| Student Name:        | Zain Ull Abbdin Mohammed                                 |
|----------------------|----------------------------------------------------------|
| Student ID:          | x22142169                                                |
| Programme:           | MSc Cloud Computing                                      |
| Year:                | 2023                                                     |
| Module:              | Research Project                                         |
| Supervisor:          | Vikas Sahni                                              |
| Submission Due Date: | 14/12/2023                                               |
| Project Title:       | Enhanced Genetic Algorithm For Dynamic Dependent Work-   |
|                      | loads To Improve Load Balancing Efficiency in Cloud Com- |
|                      | puting                                                   |
| Word Count:          | 394                                                      |
| Page Count:          | 8                                                        |

I hereby certify that the information contained in this (my submission) is information pertaining to research I conducted for this project. All information other than my own contribution will be fully referenced and listed in the relevant bibliography section at the rear of the project.

<u>ALL</u> internet material must be referenced in the bibliography section. Students are required to use the Referencing Standard specified in the report template. To use other author's written or electronic work is illegal (plagiarism) and may result in disciplinary action.

| Signature: |                    |
|------------|--------------------|
| Date:      | 14th December 2023 |

#### PLEASE READ THE FOLLOWING INSTRUCTIONS AND CHECKLIST:

| Attach a completed copy of this sheet to each project (including multiple copies).        |  |  |  |  |  |
|-------------------------------------------------------------------------------------------|--|--|--|--|--|
| Attach a Moodle submission receipt of the online project submission, to                   |  |  |  |  |  |
| each project (including multiple copies).                                                 |  |  |  |  |  |
| You must ensure that you retain a HARD COPY of the project, both for                      |  |  |  |  |  |
| your own reference and in case a project is lost or mislaid. It is not sufficient to keep |  |  |  |  |  |
| a copy on computer.                                                                       |  |  |  |  |  |

Assignments that are submitted to the Programme Coordinator office must be placed into the assignment box located outside the office.

| Office Use Only                  |  |
|----------------------------------|--|
| Signature:                       |  |
|                                  |  |
| Date:                            |  |
| Penalty Applied (if applicable): |  |

## Configuration Manual

Zain Ull Abbdin Mohammed x22142169

### 1 Introduction

The steps to implement load balancing with dynamic workload in a simulated environment are listed in this configuration manual.

## 2 Prerequisites

Below are the prerequisites to install and immplement the cloudsim set up.

- Eclipse IDE
- Java JDK 17
- CloudSim 3.0.3 Framework

Note: Kindly follow the specific instructions listed for your operating system. This set up was installed and implemented on a Windows 11 machine with 8 GB RAM and 500GB storage.

## 3 Installation of Prerequisites

#### 3.1 Java JDK 17

Step 1: For the relevant operating system, download Java JDK 17.0.5.
https://www.oracle.com/java/technologies/javase/jdk17-archive-downloads.html

| <ul> <li>C          https://www.oracle.com/java/technologies/javase/     </li> </ul>            | jdk17-archive-downloa | loadshtml 🖉 🛝 🏠 🛱 🍕 😘 🔇                                                                   |
|-------------------------------------------------------------------------------------------------|-----------------------|-------------------------------------------------------------------------------------------|
| ORACLE Products Industries                                                                      | Resources Custon      | omers Partners Developers Company Q 📰 ③ View Accounts 🖵 Contact Sales                     |
| Java SE Development Kit 17.0.5<br>This software is licensed under the Oracle No-Fee Terms and C | Conditions License.   |                                                                                           |
| Product / File Description                                                                      | File Size             | Download 2                                                                                |
| Linux Arm 64 Compressed Archive                                                                 | 171.95 MB             | https://download.oracle.com/java/17/archive/jdk-17.0.5_linux-aarch64_bin.tar.gz (sha256 ) |
| Linux Arm 64 RPM Package                                                                        | 153.93 MB             | https://download.oracle.com/java/17/archive/jdk-17.0.5_linux-aarch64_bin.rpm (sha256 )    |
| Linux x64 Compressed Archive                                                                    | 173.15 MB             | https://download.oracle.com/java/17/archive/jdk-17.0.5_linux-x64_bin.tar.gz (sha256 ) +   |
| Linux xó4 Debian Package                                                                        | 148.77 MB             | https://download.oracle.com/java/17/archive/jdk-17.0.5_linux-x64_bin.deb (sha256 )        |
| Linux x64 RPM Package                                                                           | 155.55 MB             | https://download.oracle.com/java/17/archive/jdk-17.0.5_linux-x64_bin.rpm (sha256 )        |
| macOS Arm 64 Compressed Archive                                                                 | 167.70 MB             | https://download.oracle.com/java/17/archive/jdk-17.0.5_macos-aarch64_bin.tar.gz (sha256 ) |
| macOS Arm 64 DMG Installer                                                                      | 167.11 MB             | https://download.oracle.com/java/17/archive/jdk-17.0.5_macos-aarch64_bin.dmg (sha256 )    |
| macOS x64 Compressed Archive                                                                    | 170.32 MB             | https://download.oracle.com/java/17/archive/jdk-17.0.5_macos-x64_bin.tar.gz (sha256 )     |
|                                                                                                 |                       | - <sup>1</sup>                                                                            |

Step 2: Run the setup file and install JDK

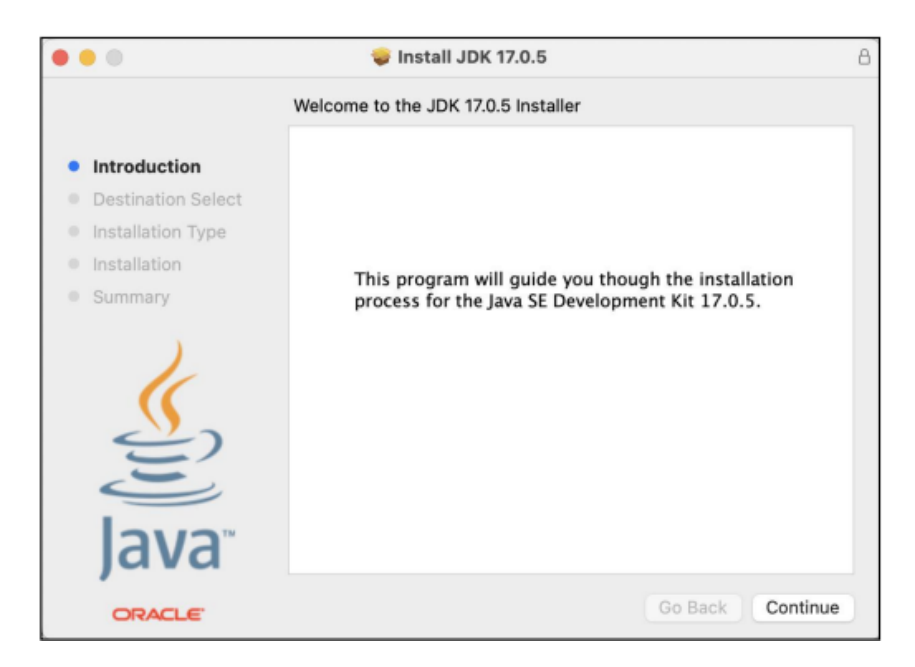

#### Step 3: Click Install

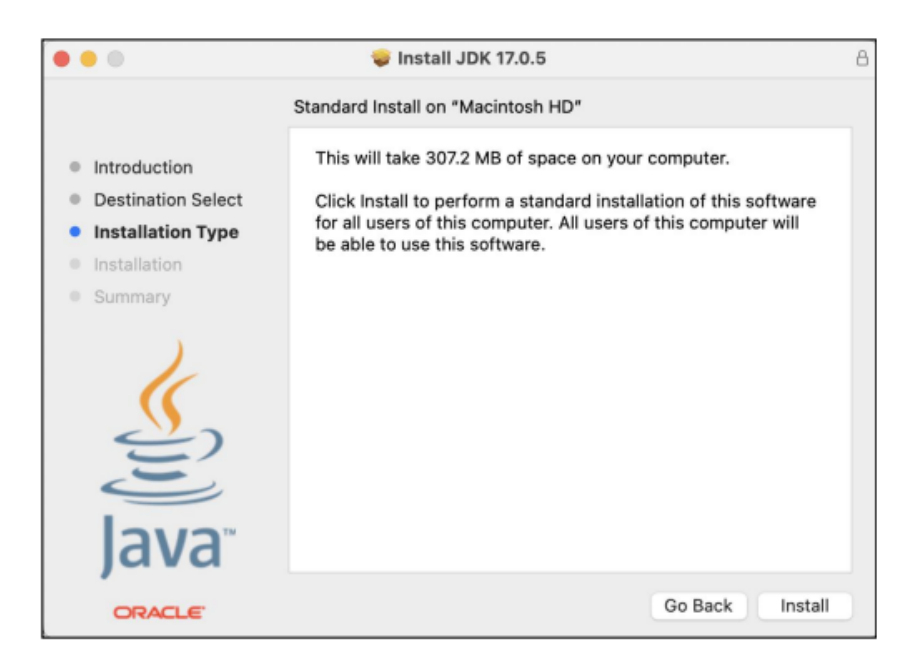

#### 3.2 Eclipse IDE

Step 1: Use the below link to download Eclipse IDE.
https://www.eclipse.org/downloads/

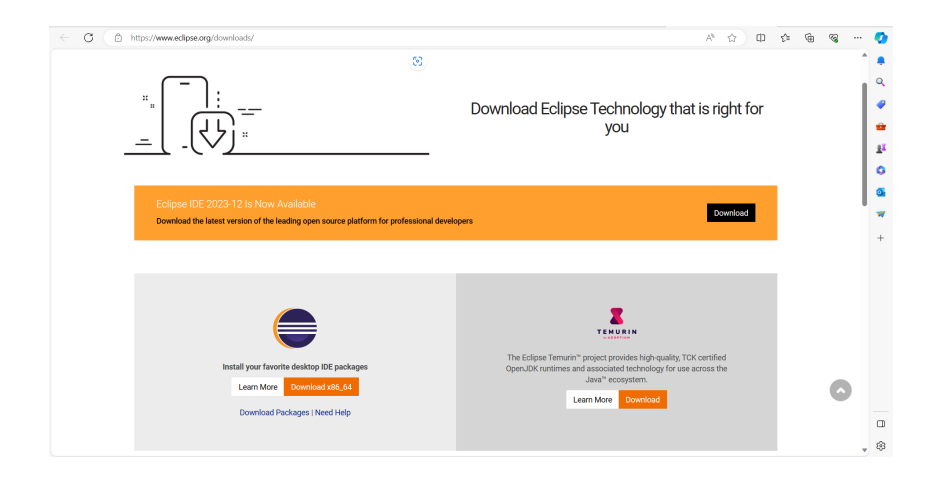

#### Step 2: Choose the "Eclipse IDE for Java Developers" option.

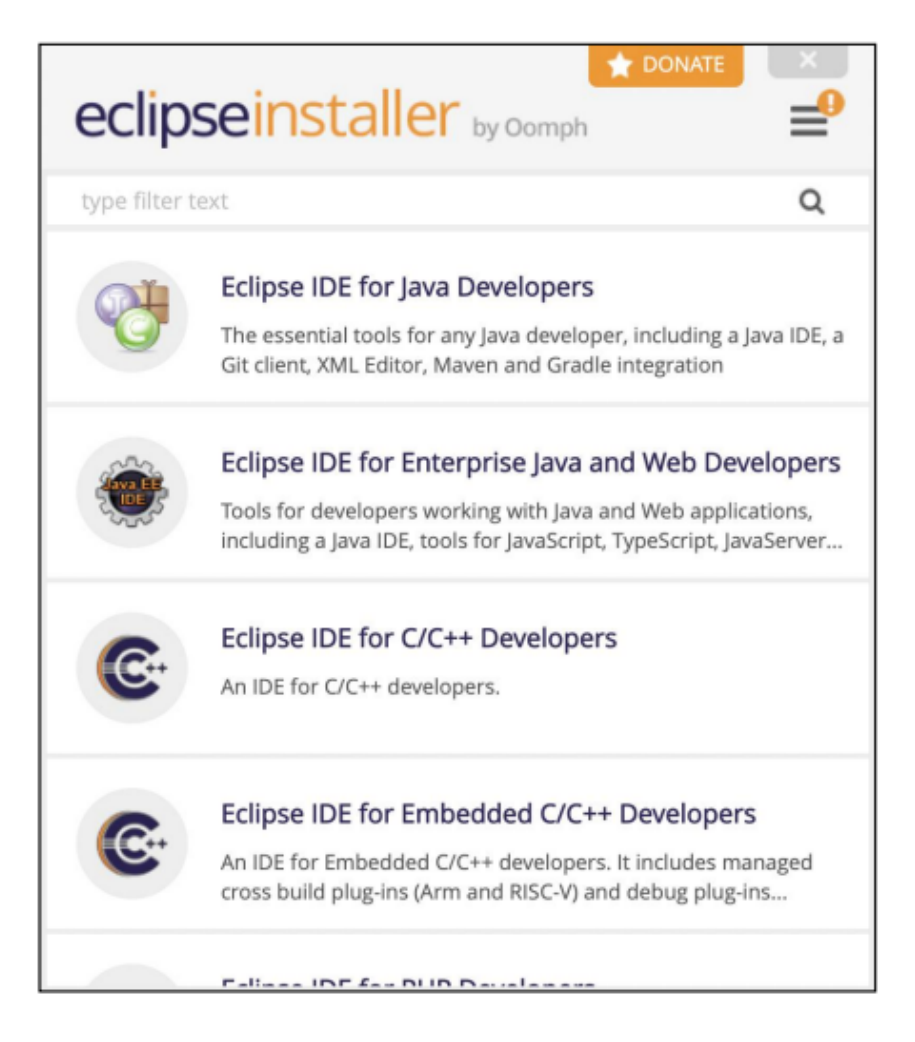

**Step 3:** Choose the installation folder and the JDK directory where you installed the Java JDK.

Click "Install"

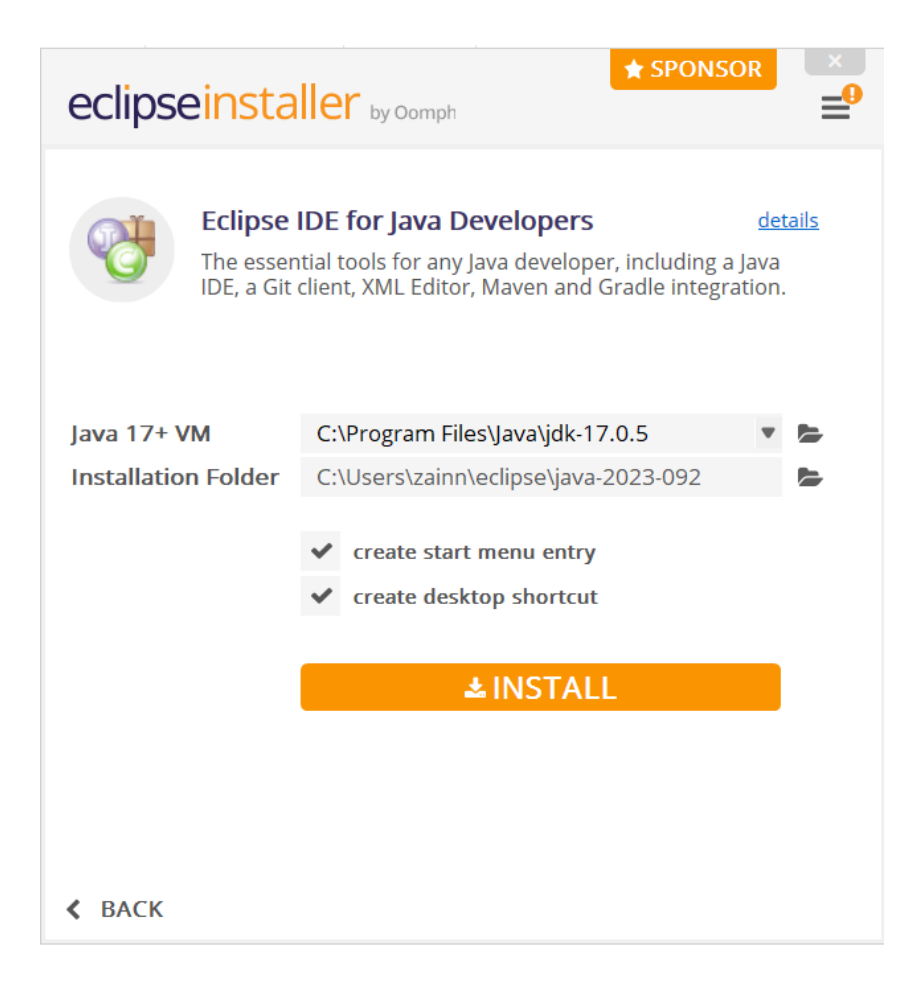

### 3.3 CloudSim version 3.0.3

Step 1: Use the below link to download CloudSim
https://github.com/Cloudslab/cloudsim/releases/tag/cloudsim-3.0.3

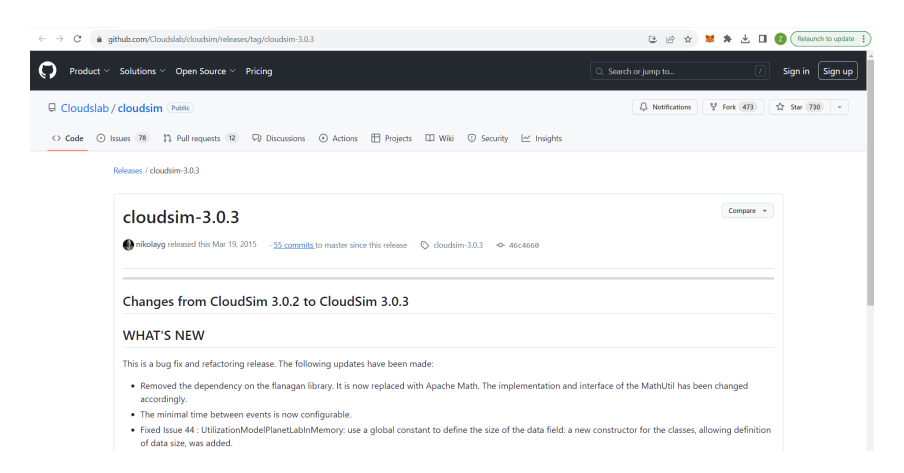

Cloudsim is a simulation tool Goyal et al. (2012).

## 4 Steps to execute the proposed code

**Step 1:** Open Eclipse IDE and create a new Java Project. Click on "File" > "New" > "Java Project"

| ہ    | clipse-workspace - Eclipse IDE  |               |        |                  |                |                   |            |           |         |     |     |       |   |   |     |   |     |        |            |               |            | 0      | ×        |
|------|---------------------------------|---------------|--------|------------------|----------------|-------------------|------------|-----------|---------|-----|-----|-------|---|---|-----|---|-----|--------|------------|---------------|------------|--------|----------|
| File | Edit Source Refactor Navigate   | Search Proje  | t Run  | Window H         | elp            |                   |            |           |         |     |     |       |   |   |     |   |     |        |            |               |            |        |          |
|      | New                             | Alt+Shift+N > | 12 Jan | a Project        |                | - 12              |            |           |         |     |     |       |   |   |     |   |     |        |            |               |            | 9      | 12       |
|      | Open File                       |               | 28 Ma  | wen Project      |                |                   |            |           |         |     |     |       |   |   |     |   | ° 0 | St Out | ine X      |               |            | 1      | ° 0      |
|      | Open Projects from File System. |               | Pro    | lect.            | Create a Ja    | ra project        |            |           |         |     |     |       |   |   |     |   |     | Three  |            |               |            |        | Gan      |
|      | Recent Files                    | >             | -      |                  |                |                   |            |           |         |     |     |       |   |   |     |   |     | merere | s no actin | ve equitor on | at provide | sanou  | ine.     |
|      |                                 |               | er Pac | xage             |                |                   |            |           |         |     |     |       |   |   |     |   |     |        |            |               |            |        |          |
|      | Close Editor                    | Ctrl+W        | G Cla  | 65               |                |                   |            |           |         |     |     |       |   |   |     |   |     |        |            |               |            |        |          |
|      |                                 | Ctrl+Shift+W  | G Ino  | erface           |                |                   |            |           |         |     |     |       |   |   |     |   |     |        |            |               |            |        |          |
| 53   | Save                            | Ctrl+S        | Gr En  | IW               |                |                   |            |           |         |     |     |       |   |   |     |   |     |        |            |               |            |        |          |
| Щ.   | Save As                         |               | © Ro   | cord             |                |                   |            |           |         |     |     |       |   |   |     |   |     |        |            |               |            |        |          |
|      | Save All                        | Ctrl+Shift+S  | € An   | notation         |                |                   |            |           |         |     |     |       |   |   |     |   |     |        |            |               |            |        |          |
|      | Revert                          |               | So So  | urce Folder      |                |                   |            |           |         |     |     |       |   |   |     |   |     |        |            |               |            |        |          |
|      |                                 |               | 15 Jan | a Working Set    |                |                   |            |           |         |     |     |       |   |   |     |   |     |        |            |               |            |        |          |
|      | MORE.                           |               | Fol    | der              |                |                   |            |           |         |     |     |       |   |   |     |   |     |        |            |               |            |        |          |
| 1    | Petersh                         | 12            | E Fik  |                  |                |                   |            |           |         |     |     |       |   |   |     |   |     |        |            |               |            |        |          |
| •    | Kettesh                         | 10            | Un Un  | titled Text File |                |                   |            |           |         |     |     |       |   |   |     |   |     |        |            |               |            |        |          |
|      | Convert Line Delimiters 10      |               | NY 104 | vit Test Case    |                |                   |            |           |         |     |     |       |   |   |     |   |     |        |            |               |            |        |          |
| à    | Print                           |               | 📑 Oti  | ver              | Ctrl+N         |                   |            |           |         |     |     |       |   |   |     |   |     |        |            |               |            |        |          |
| ès   | Import_                         |               |        |                  |                |                   |            |           |         |     |     |       |   |   |     |   |     |        |            |               |            |        |          |
| Ľ۵   | Export                          |               |        |                  |                |                   |            |           |         |     |     |       |   |   |     |   |     |        |            |               |            |        |          |
|      | Properties                      | Alt+Enter     |        |                  |                |                   |            |           |         |     |     |       |   |   |     |   |     |        |            |               |            |        |          |
|      | Switch Workspace                | >             |        |                  |                |                   |            |           |         |     |     |       |   |   |     |   |     |        |            |               |            |        |          |
|      | Restart                         |               |        |                  |                |                   |            |           |         |     |     |       |   |   |     |   |     |        |            |               |            |        |          |
|      | Exit                            |               |        | Problem          | s 💀 Javadoo    | Declaration       | A Searc    | h × 🔍     | Console |     |     |       |   |   |     |   |     |        |            |               | ē ≣ 197.   | - 🖬 🕴  | - 0      |
|      |                                 |               |        | No search r      | esults availab | e. Start a search | n from the | search di | ialog_  |     |     |       |   |   |     |   |     |        |            |               |            |        |          |
|      |                                 |               |        |                  |                |                   |            |           |         |     |     |       |   |   |     |   |     |        |            |               |            |        |          |
|      |                                 |               |        |                  |                |                   |            |           |         |     |     |       |   |   |     |   |     |        |            |               |            |        |          |
|      |                                 |               |        |                  |                |                   |            |           |         |     |     |       |   |   |     |   |     |        |            |               |            |        |          |
|      |                                 |               |        |                  |                |                   |            |           |         |     |     |       |   |   |     |   |     |        |            |               |            |        |          |
|      |                                 |               |        |                  |                |                   |            |           |         |     |     |       |   |   |     |   |     |        |            |               |            |        |          |
|      |                                 |               |        |                  |                |                   |            |           |         |     |     |       |   |   |     |   |     |        |            |               |            |        |          |
|      |                                 |               |        |                  |                |                   |            |           |         |     |     |       |   |   |     |   |     |        |            |               |            |        |          |
|      |                                 |               |        |                  |                |                   |            |           |         |     |     |       |   |   |     |   |     |        |            |               |            |        |          |
|      |                                 |               |        |                  |                |                   |            |           |         |     |     |       |   |   |     |   |     |        |            |               |            |        |          |
|      |                                 |               |        |                  |                |                   |            |           |         |     |     |       |   |   |     |   |     |        |            |               |            |        |          |
|      |                                 |               |        |                  |                |                   |            |           |         |     |     |       |   |   |     |   |     |        |            |               | i ant e    |        | 010      |
|      | 0 m/                            |               |        |                  |                |                   | -0         | -         |         | -   |     | <br>_ | _ |   |     | - |     |        | THE        |               |            | 004    | - : v    |
|      | Cloudy                          |               |        | Q Sea            | rch            | - <u> </u>        | 0          | 0         | -       | 😍 🖣 | ۴ 🔋 |       | 8 | > | o ( | • | •   | ^      | IN         | \$ \$Q        | 14-        | 12-202 | <u>ĉ</u> |
|      |                                 |               |        |                  |                |                   |            |           |         | •   |     |       |   |   |     | - |     |        |            |               |            |        |          |

**Step 2:** Give a project name and uncheck "Use default location" option. Click Browse.

Browse through the path where the clousim is downloaded and click "Finish".

| New Java Project                                                                                            |                      |                      |                  | - 0            | ) X      |
|----------------------------------------------------------------------------------------------------|----------------------|----------------------|------------------|----------------|----------|
| Create a Java Project                                                                                       |                      |                      |                  |                |          |
| C:\Users\zainn\OneDrive\Documents\Assignments\Sem 3\Clo<br>'LBConfiguration'                                | udsim\cloudsim-3.    | .0.3 overlaps the lo | cation of anothe | r project:     |          |
| Project name: DynamicLBusingEGA Use gefault location Location: CAllearStationOneDriveDocuments\Assignments\ | Sem 3\Cloudsim\cl    | loudsim-3.0.3        |                  | Brou           | wce      |
|                                                                                                    | Sent 5 (cloudsini (c | 100031111 3.0.5      |                  | <u>bī</u> o    | W3C      |
| O Use an execution environment JRE:                                                                         | JavaSE-17            |                      |                  |                | ~        |
| ○ U <u>s</u> e a project specific JRE:                                                                      | jre                  |                      |                  |                | ~        |
| $\bigcirc$ Use default JRE 'jre' and workspace compiler preferences                                         |                      |                      |                  | <u>Configu</u> | re JREs  |
| Project layout                                                                                              |                      |                      |                  |                |          |
| ○ <u>U</u> se project folder as root for sources and class files                                            |                      |                      |                  |                |          |
| O Create separate folders for sources and class files                                                       |                      |                      | <u>(</u>         | Configure (    | default  |
| Working sets                                                                                                |                      |                      |                  |                |          |
| Add project to working sets                                                                                 |                      |                      |                  | Ney            | <u>N</u> |
| Working sets:                                                                                               |                      |                      | ~                | S <u>e</u> le  | ct       |
| Module                                                                                                    |                      |                      |                  |                |          |
| Create module-info.java file                                                                                |                      |                      |                  |                |          |
| Module name:                                                                                                |                      |                      |                  |                |          |
| Generate comments                                                                                           |                      |                      |                  |                |          |
|                                                                                                    |                      |                      |                  |                |          |
|                                                                                                    |                      |                      |                  |                |          |
|                                                                                                    |                      |                      |                  |                |          |
| 0                                                                                                    | < <u>B</u> ack       | <u>N</u> ext >       | <u>F</u> inish   | c              | ancel    |

Step 3: Browse through "Project name" > "cloudsim-3.0.3/examples", right click on "org.cloudbus.cloudsim.examples" and select "import".

| eclipse-workspace - Eclipse IDE                                                                                                    |                                                                                      |                                     |                      |         |
|----------------------------------------------------------------------------------------------------|--------------------------------------------------------------------------------------|-------------------------------------|----------------------|---------|
| File Edit Source Refactor Naviga                                                                                                    | te Search Project Run Windo                                                          | w Help                              |                      |         |
|                                                                                                    |                                                                                      | []                                  | ⇒ च हरे              |         |
| Package Explorer X                                                                                                    |                                                                                      |                                     |                      |         |
| <ul> <li>✓ B LBConfiguration</li> <li>→ JRE System Library [jre]</li> <li>✓ B cloudsim-3.0.3/examples</li> </ul>                                                                                                    |                                                                                      |                                     |                      |         |
| B org.cloudbus.cloudsim.exam     B org.cloudbus.cloudsim.exam     B org.cloudbus.cloudsim.exam     B org.cloudbus.cloudsim.exam                                                                                                    | New<br>Go Into                                                                       | >                                   |                      |         |
| <ul> <li>         # org.cloudbus.cloudsim.exam         # org.cloudbus.cloudsim.exam         # org.cloudsim.exam         # org.cloudbus.cloudsim.exam         # org.cloudbus.cloudsim.exam         # # org.cloudbus.cloudsim.exam         # # org.cloudsim.exam         # # org.clouds</li></ul> | Open in New Window<br>Open Type Hierarchy<br>Show In<br>Show in Local Terminal       | F4<br>Alt+Shift+W ><br>>            |                      |         |
| <ul> <li>&gt; ▲ Referenced Libraries</li> <li>&gt; ⇒ cloudsim-3.0.3</li> </ul>                                                                                                    | <ul> <li>Copy</li> <li>Copy Qualified Name</li> <li>Paste</li> <li>Delete</li> </ul> | Ctrl+C<br>Ctrl+V<br>Delete          |                      |         |
|                                                                                                    | Build Path<br>Source<br>Refactor                                                     | ><br>Alt+Shift+S ><br>Alt+Shift+T > |                      |         |
|                                                                                                    | Import         Import           Import         Export                                | I                                   |                      |         |
|                                                                                                    | References<br>Declarations                                                           | ><br>>                              | Beclaration Search × | Console |
|                                                                                                    | <ul> <li>Refresh</li> <li>Assign Working Sets</li> </ul>                             | F5                                  |                      |         |
|                                                                                                    | Coverage As<br>Run As                                                                | >                                   |                      |         |
|                                                                                                    | <ul> <li>Debug As</li> <li>Restore from Local History</li> </ul>                     | >                                   |                      |         |
|                                                                                                    | Team                                                                                 | >                                   |                      |         |
|                                                                                                    | Compare With                                                                         | >                                   |                      |         |
|                                                                                                    | Configure                                                                            | >                                   |                      |         |
|                                                                                                    | Properties                                                                           | Alt+Enter                           |                      |         |
| org.cloudbus.cloudsim.examples - LBCont                                                                                                    | figuration/cloudsim-3.0.3/examples                                                   |                                     |                      |         |

Step 4: Open "General" folder and select "File System" and click "next".

| 🛑 Import                                                                                                    |                      |                     |          |      | $\times$ |
|----------------------------------------------------------------------------------------------------|----------------------|---------------------|----------|------|----------|
| Select<br>Import resources from                                                                                                    | the local file syste | em into an existing | project. | [    | 2        |
| Select an import wizar                                                                                                    | d:                   |                     |          |      |          |
| type filter text                                                                                                    |                      |                     |          |      |          |
| <ul> <li>General</li> <li>Archive File</li> <li>Existing Proji</li> <li>File System</li> <li>Preferences</li> <li>Projects from</li> <li>Git</li> <li>Gradle</li> <li>Install</li> </ul> | ects into Workspac   | e                   |          |      |          |
| ?                                                                                                    | < Back               | Next >              | Finish   | Canc | el       |

Step 5: Browse through the path where the code files in .java extension are present.

Select the files "DynamicLBUsingEGA.java" and "DynamicLBUsingPSO.java" and click "Finish"  $\ensuremath{\mathsf{SO}}$ 

| e Import                                                                           |                  |                                                                                                    |                                                                                |     |                  | ×  |
|------------------------------------------------------------------------------------|------------------|----------------------------------------------------------------------------------------------------|--------------------------------------------------------------------------------|-----|------------------|----|
| File system<br>Import resources from the local file sys                            | tem.             |                                                                                                    |                                                                                |     | Ź                | 2  |
| From directory: C:\Users\zainn\OneDr                                               | ive\Documents\As | signments\Sem 3\                                                                                                | Code                                                                           | × _ | B <u>r</u> owse. |    |
| Filter Types Select All                                                            | Deselect All     | DynamicLB     DynamicLE     Dynamic LE     DynamicLE     DynamicLB     DynamicLE     Dynamic LE     DLBUsingEG/ | usingEGA.java<br>3 using EGA.txt<br>usingPSO.java<br>3 using PSO.txt<br>A.java |     | Browse           |    |
| Options  Qverwrite existing resources withou  Create top-level folder  Advanced >> | t warning        | ng/clouddas/cloud                                                                                               | isini exemples                                                                 |     |                  | •• |
| ?                                                                                  | < <u>B</u> ack   | <u>N</u> ext >                                                                                                  | <u> </u>                                                                       |     | Cancel           |    |

Step 6: Click "Run" > "Run" to execute the program.

| eclipse-workspace - LBConfiguration/cloudsim-3.0.3/example                                                                                                    | es/or | g/cloudbus/                            | cloudsim/exampl                             | es/DynamicLBusingEGA | java   | - Eclipse IDE               |
|----------------------------------------------------------------------------------------------------|-------|----------------------------------------|---------------------------------------------|----------------------|--------|-----------------------------|
| <u>File Edit Source Refactor Navigate Search Project</u>                                                                                                    | Run   | Window                                 | <u>H</u> elp                                |                      |        |                             |
| ☆ ▼ 🔛 💿   🔍   🎋 ▼ 🔾 ▼ 🂁 ▼ 💁 ▼ 🔐 🐨 🔗 .                                                                                                    | Q     | Run                                    |                                             | Ctrl+F1              | 1      |                             |
| 🔋 Package Explorer × 📃 😫 🕴                                                                                                    | 椮     | Debug                                  |                                             | F1                   | 1      |                             |
| ✓                                                                                                    | -     | Coverage                               |                                             | Ctrl+Shift+F1        | 1      |                             |
|                                                                                                    | 0     | Run Histor<br>Run As<br>Run Config     | y<br>gurations                              |                      | ><br>> | <pre> camples; ]</pre>      |
| <ul> <li>D CloudSimExample2.java</li> <li>D CloudSimExample3.java</li> <li>D CloudSimExample4.java</li> <li>D CloudSimExample4.java</li> <li>D CloudSimExample5.java</li> </ul>                                                            | *     | Debug His<br>Debug As<br>Debug Cor     | tory<br>nfigurations                        |                      | ><br>> | {<br>idlet> c.              |
| <ul> <li>D CloudSimExample6.java</li> <li>D CloudSimExample7.java</li> <li>D CloudSimExample8.java</li> <li>D DynamicLBusingEGA.java</li> </ul>                                                                                            | Q.    | Coverage I<br>Coverage /<br>Coverage ( | History<br>As<br>Configurations             |                      | ><br>> | virtuali<br>(String[]       |
| <ul> <li>DynamicLBusingPSOjava</li> <li>DLBUsingEGAjava</li> <li>dot cloudbus.cloudsim.examples.network</li> </ul>                                                                                                    | •     | Toggle Bre<br>Toggle Lar               | eakpoint<br>nbda Entry Break<br>cepoint     | Ctrl+Shift+<br>point | В      | ting Load                   |
| <ul> <li># org.cloudbus.cloudsim.examples.network.datacente</li> <li># org.cloudbus.cloudsim.examples.power</li> <li># org.cloudbus.cloudsim.examples.power.planetlab</li> <li># org.cloudbus.cloudsim.examples.power.planetlab</li> </ul> | •     | Toggle Lin<br>Toggle Wa<br>Toggle Ma   | e Breakpoint<br>tchpoint<br>thod Breakpoint |                      |        | cloudsim<br>l;<br>ar = Cale |
| > 🗄 workload.planetlab                                                                                                    | 0     | Skip All Br                            | eakpoints                                   | Ctrl+Alt+            | В      |                             |
| > 🖑 cloudsim-3.0.3/sources                                                                                                    | 2     | Remove A                               | II Breakpoints                              |                      |        | Cloudsim                    |
| > 🛋 Referenced Libraries                                                                                                    | J     | Add Java E                             | xception Breakpo                            | pint                 |        |                             |
| > 🔂 cloudsim-3.0.3                                                                                                    | Θ     | Add Class                              | Load Breakpoint                             |                      |        | Console >                   |

The simulation will start and the below outputs are generated.

- Execution Time
- Resource Utilization
- Energy consumption

## References

Goyal, T., Singh, A. and Agrawal, A. (2012). Cloudsim: simulator for cloud computing infrastructure and modeling, *Procedia Engineering* **38**: 3566–3572.